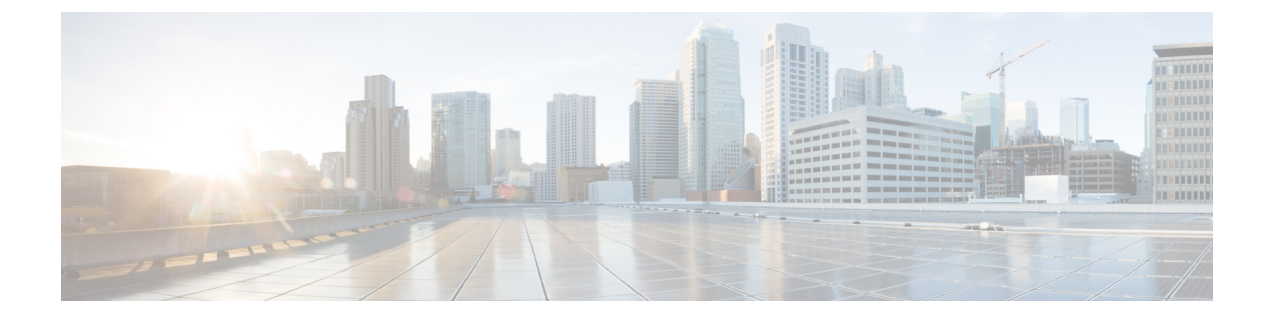

# **Installing Cisco VIM Unified Management**

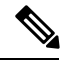

Note

Cisco VIM Insight is also known as Cisco VIM Unified Management. They are interchangeable across the guide.

Cisco VIM offers a unified management solution which is available in the subsequent releases.

Cisco VIM Unified Managment can be installed on two modes:

- Standalone/non-HA mode on a dedicated node to manage multiple VIM pods.
- Standalone/non-HA mode on the management node to manage a single VIM pod.

You can start the installation in a standalone/non-HA mode initially (on the management node of the pod) or a standalone (BOM) server. If VIM UM is hosted on the node where the VIM management service of a pod is running, ensure that the workspace for Insight is different from that of the installer. Rendition and migration from one install mode to another is easy as the UI interacts to each pod through REST API and very little RBAC information of both the admin and user is maintained in the database. As the UI interacts with the REST API, it is not necessary that the pod should be managed by Insight from day 0. You can register a pod, with an Insight instance after it is up and running.

Also, the UI has two types of Admin: UI Admin and Pod Admin. UI Admin is for the administrators who can add more folks as UI Admin or Pod admin. Pod Admin has privileges only at the pod level, whereas an UI Admin has privileges both at UI and pod level.

Complete the following procedure to install Cisco VIM Insight on the Cisco NFVI management node.

- Cisco VIM UM with Internet Access, on page 2
- Installing Cisco VIM Unified Management without Internet Access, on page 6
- Installing Cisco VIM Unified Management with SDS, on page 9
- Installing Cisco VIM Unified Management Without SMTP, on page 9
- Cisco VIM Insight Post Bootstrap Validation Checks, on page 11
- VIM UM Admin Login for Standalone Setup, on page 14
- VIM UM Pod Admin Login for Standalone Setup, on page 15

### **Cisco VIM UM with Internet Access**

Complete the following steps to install Cisco VIM Insight on the Cisco NFVI management node. As security is paramount to pod management, the web-service hosting the single pane of glass is protected through TLS. Following are the steps to get the TLS certificate setup going.

You can select one of the following approaches for the TLS certificate configurations:

- 1. Provide your own certificate: You can bring in your certificate on the management node and provide the absolute path of .pem and CA certificate files in the insight\_setup\_data.yaml file. The path must be provided as a value for the key 'PEM\_PATH' in the insight\_setup\_data.yaml file.
- Generate a new certificate on the node: You can create a new certificate on the node by running the following command: #./tls\_insight\_cert\_gen.py -f
   >path\_to\_insight\_setup\_data.yaml>/insight\_setup\_data.yaml. This script searchs for the 'PEM\_PATH'
   inside the insight\_setup\_data.yaml. As the path is not provided, it creates a new certificate inside
   install-dir/openstack-configs.

#### Before you begin

Complete all Cisco NFVI preparation tasks that are described in Preparing for Cisco NFVI Installation, and the management node that are described Cisco VIM Management Node Networking. The procedure to bootstrap the node hosting the Insight is same as installing the buildnode.iso. Make sure that you plan for a standalone unified management node for production. Click the Yes option if the node is to be used in the production.

**Step 1** Enter **ip a** to verify the br mgmt and br api interfaces are up and are bound to bond0 and bond1 respectively. For example:

```
$ ip a
br_api: <BROADCAST,MULTICAST,UP,LOWER_UP> mtu 1500 qdisc noqueue state UP link/ether 00:42:68:6f:79:f2
brd ff:ff:ff:ff:ff
inet nnn.nnn.nnn/25 brd nnn.nnn.nnn scope global br_api valid_lft forever preferred_lft
forever
inet6 fe80::3c67:7aff:fef9:6035/64 scope link valid_lft forever preferred_lft forever
bond1: <BROADCAST,MULTICAST,MASTER,UP,LOWER_UP> mtu 1500 qdisc noqueue master br_api state UP link/ether
00:42:68:6f:79:f2 brd ff:ff:ff:ff:ff
br_mgmt: <BROADCAST,MULTICAST,UP,LOWER_UP> mtu 1500 qdisc noqueue state UP link/ether 00:78:88:46:ee:6e
brd ff:ff:ff:ff:ff
inet nnn.nnn.nnn/24 brd nnn.nnn.nnn scope global br_mgmt valid_lft forever preferred_lft
forever
inet6 fe80::278:88ff:fe46:ee6e/64 scope link valid_lft forever preferred_lft forever
bond0: <BROADCAST,MULTICAST,MASTER,UP,LOWER_UP> mtu 1500 qdisc noqueue master br_mgmt state UP
link/ether 00:78:88:46:ee:6e brd ff:ff:ff:ff:ff
```

# **Note** The br\_mgmt and br\_api interfaces are created when you install the RHEL on the management node in Installing the Management Node.

- **Step 2** Run the following commands to copy the installer directory and the standalone insight\_setup\_data\_yaml.
  - a) Copy the installer dir to a directory in /root/. Start the name of the new directory with Insight-tag\_id.

```
# cd /root/
# cp -pr installer-<tag_id> <Insight-tag_id>
```

b) Copy the Standalone insight\_setup\_data.yaml. Standalone\_EXAMPLE file from the Insight-dir/openstack-configs to any other location on the management node or the BOM.

# cp /root/Insight-<tag\_id>/openstack-configs/insight\_setup\_data.yaml. Standalone\_EXAMPLE /root/insight\_setup\_data.yaml

**Step 3** Modify the insight setup data according to your requirements.

#Configuration File:

# This file is used as an inventory file to setup Insight Container.

#### 

# Install Mode: connected/disconnected, Optional parameter; default is connected INSTALL\_MODE: connected

# https\_proxy: <Name of the proxy server without https://> ; Optional Parameter for INSTALL\_MODE
# Needed for connected install only and not required for disconnected mode.

# This User is the default Super Admin of the System and can Grant Access to all other Users getting registered to PODs. # This is a mandatory field and is required to be filled every time. UI\_ADMIN\_USERNAME: '<username>'

```
UI_ADMIN_EMAIL_ID: '<email_id@domain.com>'
```

# Please define the mail server off which the Insight email alias works; # For example, outbound.cisco.com # Mandatory: Valid SMTP Server is required for sending mails to the customers. INSIGHT\_SMTP\_SERVER: <smtp.domain.com> #INSIGHT\_SMTP\_PORT: <port no.> #optional, defaults to 25, if undefined

```
# for Insight UI, customer needs to create a mailer, so that automated mails come from that alias;
# For example, vim-insight-admin@cisco.com
# Mandatory: You need to create a valid email alias that would be responsible for sending email
notification for Users and UI Admin.
INSIGHT_EMAIL_ALIAS: <Email-Alias@domain.com>
# Optional: Insight Email Alias Password is required if log in on a SMTP server requires authentication.
INSIGHT_EMAIL_ALIAS PASSWORD: Server
```

#TLS certificate path; #Absolute TLS certificate path, can also be generated using the script tls\_insight\_cert\_gen.py located at # installer-<tagid>/insight/; if generated by: tls\_insight\_cert\_gen.py, then entry of the info is optional; # the script copies the certs to installer-<tagid>/openstack-configs/ dir PEM\_PATH: <abs\_location\_for\_cert\_path> #If using tls\_insight\_cert\_gen.py to create the cert, please define the following: CERT\_IP\_ADDR: <br/>
CERT\_HOSTNAME: <Domain name for Cert> # Optional And then execute: # cd installer-<tagid>/insight # ./tls\_insight\_cert\_gen.py --file <absolute path of insight\_setup\_data.yaml> The script generates the certs at installer-<tagid>/openstack-configs/ dir If bringing in a 3rd part Cert, skip the above step and define the following CERT\_IP\_ADDR: <br/>
CERT\_IP\_ADDR: <br/>
CERT\_HOSTNAME: <Domain name for Cert> # Optional PEM\_PATH in insight\_setup\_data.yaml, and go to step 4 instead of executing # ./tls\_insight\_cert\_gen.py

As part of insight bootstrap the script copy the certs to installer-<tagid>/openstack-configs/ dir

#### **Step 4** Save the edited insight\_setup\_data.yaml file.

#### **Step 5** Start the insight installation process.

Insight install setup helper.

```
optional arguments:
                       show this help message and exit
 -h, --help
  --action ACTION, -a ACTION
                       install - Install Insight UI
                       install-status - Display Insight Install Status
                       reconfigure - reconfigure - Reconfigure Insight DB password,
                       TLS Certificate, INSIGHT_SMTP_SERVER,
                        INSIGHT EMAIL ALIAS PASSWORD,
                        INSIGHT EMAIL ALIAS, INSIGHT SMTP PORT
                        update - Update Insight UI
                        update-status - Display Insight Update Status
                        rollback - Rollback Insight UI update
                        commit - Commit Insight UI update
                        backup - Backup Insight UI
                        uninstall - Uninstall Insight UI
  --regenerate_secrets, -r
                       System generated INSIGHT DB PASSWORD
  --setpassword, -s
                      User supplied INSIGHT DB PASSWORD,
  --file INSIGHTSETUPDATA, -f INSIGHTSETUPDATA
                       Location of insight setup data.yaml
 --keep, -k
                       Preserve Insight artifacts during uninstall
  --verbose, -v
                      Verbose on/off
  --backupdir BACKUPDIR, -b BACKUPDIR
                       Path to backup Insight
 -y, --yes
                       Option to skip reconfigure or uninstall steps without prompt
```

\$ ./bootstrap insight.py -a install -f </root/insight setup data.yaml>

VIM Insight install logs are at: /var/log/insight/bootstrap insight/bootstrap insight <date> <time>.log

Management Node Validations!

```
+-----+
| Rule | Status | Error |
+-----+
```

| Check Kernel Version | PASS | None | | Check Ansible Version | PASS | None | | Check Docker Version | PASS | None | | Check Management Node Tag | PASS | None | | Check Bond Intf. Settings | PASS | None | | Root Password Check | PASS | None | | Check Boot Partition Settings | PASS | None | | Check LV Swap Settings | PASS | None | | Check Docker Pool Settings | PASS | None | | Check Home Dir Partition | PASS | None | | Check Root Dir Partition | PASS | None | | Check /var Partition | PASS | None | | Check LVM partition | PASS | None | | Check RHEL Pkgs Install State | PASS | None | +----+

Insight standalone Input Validations!

| + - |                                           | + |        | + - |       | + |
|-----|-------------------------------------------|---|--------|-----|-------|---|
|     | Rule                                      | S | Status | Ì   | Error | Ì |
|     | Insight standalone Schema Validation      |   | PASS   |     | None  | T |
|     | Valid Key Check in Insight Setup Data     |   | PASS   |     | None  | I |
|     | Duplicate Key Check In Insight Setup Data |   | PASS   |     | None  |   |
|     | Test Email Server for Insight             |   | PASS   |     | None  |   |

Downloading VIM Insight Artifacts, takes time !!!

#### Cisco VIM Insight Installed successfully!

| / Description                           | Status                           | Details                                                                                                    |
|-----------------------------------------|----------------------------------|----------------------------------------------------------------------------------------------------|
| VIM Insight UI<br>  VIM UI Admin Er<br> | URL   PASS<br>mail ID   PASS<br> | <pre>  https://<br_api:9000>   Check for info @: <abs insight_setup_data.yaml="" of="" path="">  </abs></br_api:9000></pre> |
| VIM UI Admin Pa<br>  VIM Insight Wo:    | assword   PASS<br>rkspace   PASS | Check for info @ /opt/cisco/insight/secrets.yaml<br>  /root/Insight- <tag_id>/insight/</tag_id>                             |

Cisco VIM Insight backup Info!

| +          | Description           | Status | Details                                                                                        |
|------------|-----------------------|--------|------------------------------------------------------------------------------------------------|
| +          | Insight backup Status | PASS   | Backup done @                                                                                  |
| <br> <br>+ |                       |        | /var/cisco/insight_backup/insight_backup_ <release_tag>_<date_time> </date_time></release_tag> |

Cisco VIM Insight Autobackup Service Info!

| +                      | +      | +-  |           | +                                    |
|------------------------|--------|-----|-----------|--------------------------------------|
| Description            | Status |     | Details   |                                      |
| +                      |        | + - |           | +                                    |
| VIM Insight Autobackup | PASS   | İ   | [ACTIVE]: | Running 'insight-autobackup.service' |
| T                      |        | Τ-  |           |                                      |

Done with VIM Insight install! VIM Insight install logs are at: "/var/log/insight/bootstrap insight/"

Logs of Insight Bootstrap are generated at : /var/log/insight/bootstrap\_insight/ on the management node. Log file name for Insight Bootstrap are in the following format : bootstrap\_insight\_<date>\_<time>.log. Only ten bootstrap Insight log files are displayed at a time.

Once the bootstrap process is completed a summary table preceding provides the information of the UI

URL and the corresponding login credentials. After first login, for security reasons, we recommend you to change the Password. Insight autobackup takes place after an install and is located at default backup location /var/cisco/insight\_backup; details of which is provided in the backup summary table. To add a new UI Admin in a setup that just got created, login to VIM insight and add a new UI admin user from the Manage UI Admin Users menu. Without doing a fresh install (that is un-bootstrap, followed by bootstrap) of the insight application, the UI admin that was bootstrapped cannot be changed. Refer Cisco VIM Insight Post Bootstrap Validation Checks section, to verify the bootstrap status of

Refer Cisco VIM Insight Post Bootstrap Validation Checks section, to verify the bootstrap status of Cisco VIM Insight.

# Installing Cisco VIM Unified Management without Internet Access

Complete the following steps to install Cisco VIM Insight on the Cisco NFVI management node.

Management Node setup (without Internet):

For many service providers, the infrastructure on which Management Node setup is run is air-gapped. This presents an additional dimension for the orchestrator to handle. To support install that is air-gapped, refer to the section Preparing for Installation on Servers Without InternetAccess, on page 41 and follow the steps to prepare 64G USB 2.0.

#### Before you begin

You must complete all Cisco NFVI preparation tasks described in Preparing for Cisco NFVI Installation, on page 47 and the management node as described in Cisco VIM Management Node Networking, on page 22

**Step 1** Enter ip a to verify the br mgmt and br api interfaces are up and are bound to bond1 and bond0. For example:

```
$ ip a
br_api: <BROADCAST,MULTICAST,UP,LOWER_UP> mtu 1500 qdisc noqueue state UP link/ether 00:42:68:6f:79:f2
brd ff:ff:ff:ff:ff
inet nnn.nnn.nnn/25 brd nnn.nnn.nnn scope global br_api valid_lft forever preferred_lft
forever
inet6 fe80::3c67:7aff:fef9:6035/64 scope link valid_lft forever preferred_lft forever
bond1: <BROADCAST,MULTICAST,MASTER,UP,LOWER_UP> mtu 1500 qdisc noqueue master br_api state UP link/ether
00:42:68:6f:79:f2 brd ff:ff:ff:ff
br_mgmt: <BROADCAST,MULTICAST,UP,LOWER_UP> mtu 1500 qdisc noqueue state UP link/ether 00:78:88:46:ee:6e
brd ff:ff:ff:ff:ff
inet nnn.nnn.nnn/24 brd nnn.nnn.nnn scope global br_mgmt valid_lft forever preferred_lft
forever
inet6 fe80::278:88ff:fe46:ee6e/64 scope link valid_lft forever preferred_lft forever
bond0: <BROADCAST,MULTICAST,MASTER,UP,LOWER_UP> mtu 1500 qdisc noqueue master br_mgmt state UP
link/ether 00:78:88:46:ee:6e brd ff:ff:ff:ff:ff
```

# **Note** The br\_mgmt and br\_api interfaces are created when you install RHEL on the management node in Installing the Management Node, on page 56

**Step 2** Run the following commands to copy the installer directory and the standalone insight\_setup\_data\_yaml.

a) Copy the installer dir to a another directory in /root/. The name of the new directory should start with Insight-

```
# cd /root/
# cp -r installer-<tag id> Insight-<tag id>
```

 b) Copy the Standalone insight\_setup\_data.yaml.Standalone\_EXAMPLE filefrom the Insight-dir/openstack-configs to any other location on the management node or the BOM.

```
# cp /root/Insight-<tag_id>/openstack-configs/insight_setup_data.yaml.Standalone_EXAMPLE
/root/insight_setup_data.yaml
```

- **Step 3** Modify the insight setup data according to the requirements. Refer to the insight\_setup\_data.yaml and cert generation as listed in step 5 of the preceding section.
- **Step 4** Save the edited insight\_setup\_data.yaml file.
- **Step 5** Run Import Artifacts:

```
$ cd /root/insight-<tag_id>/tools
./import_artifacts.sh
```

This verifies that /var/cisco/artifcats on the management node has the following Insight artifacts, along with the other components 'insight-K9.tar', 'mariadb-app-K9.tar'.'

#### **Step 6** Start the insight installation process.

```
$ cd /root/Insight-<tag_id>/insight/
$./bootstrap insight.py --help
usage: bootstrap insight.py [-h] --action ACTION
                            [--regenerate secrets] [--setpassword]
                            [--file INSIGHTSETUPDATA] [--keep] [--verbose]
                            [--backupdir BACKUPDIR] [-y]
Insight install setup helper.
optional arguments:
 -h, --help
                        show this help message and exit
  --action ACTION, -a ACTION
                        install - Install Insight UI
                        install-status - Display Insight Install Status
                        reconfigure - reconfigure - Reconfigure Insight DB password,
                        TLS Certificate, INSIGHT SMTP SERVER,
                        INSIGHT EMAIL ALIAS PASSWORD,
                        INSIGHT EMAIL ALIAS, INSIGHT SMTP PORT
                        update - Update Insight UI
                        update-status - Display Insight Update Status
                        rollback - Rollback Insight UI update
                        commit - Commit Insight UI update
                        backup - Backup Insight UI
                        uninstall - Uninstall Insight UI
  --regenerate_secrets, -r
                        System generated INSIGHT DB PASSWORD
  --setpassword, -s
                        User supplied INSIGHT DB PASSWORD,
  --file INSIGHTSETUPDATA, -f INSIGHTSETUPDATA
                       Location of insight setup data.yaml
  --keep, -k
                       Preserve Insight artifacts during uninstall
  --verbose, -v
                       Verbose on/off
  --backupdir BACKUPDIR, -b BACKUPDIR
                       Path to backup Insight
  -y, --yes
                        Option to skip reconfigure or uninstall steps without prompt
```

\$ ./bootstrap\_insight.py -a install -f </root/insight\_setup\_data.yaml> Insight Schema Validation
would be initiated:

VIM Insight install logs are at: / var/log/insight/<bootstrap insight <date> <time>.log

```
Management Node Validations!
```

```
+----+
| Rule | Status | Error |
+----+
| Check Kernel Version | PASS | None |
| Check Ansible Version
                    | PASS | None |
| Check Docker Version | PASS | None |
| Check Management Node Tag | PASS | None |
| Check Bond Intf. Settings | PASS | None |
| Root Password Check | PASS | None |
| Check Boot Partition Settings | PASS | None |
| Check LV Swap Settings | PASS | None |
| Check Docker Pool Settings | PASS | None |
| Check Home Dir Partition | PASS | None |
| Check Root Dir Partition | PASS | None |
| Check /var Partition | PASS | None |
| Check LVM partition | PASS | None |
| Check RHEL Pkgs Install State | PASS | None |
```

Insight standalone Input Validations!

| Insight standalone Schema Validation   PASS   None  <br>  Valid Key Check in Insight Setup Data   PASS   None  <br>  Duplicate Key Check In Insight Setup Data   PASS   None  <br>  Test Email Server for Insight   PASS   None | Rule                                                                                                    | Status                               | Error                                    |
|----------------------------------------------------------------------------------------------------|----------------------------------------------------------------------------------------------------|--------------------------------------|------------------------------------------|
|                                                                                                    | Insight standalone Schema Validation  <br>  Valid Key Check in Insight Setup Data  <br>  Duplicate Key Check In Insight Setup Data  <br>  Test Email Server for Insight | PASS<br>PASS<br>PASS<br>PASS<br>PASS | None  <br>  None  <br>  None  <br>  None |

Setting up Insight, Kindly wait !!!

Cisco VIM Insight Installed successfully!

| ⊥           |                                                |              |                                                                                                    | +               |
|-------------|------------------------------------------------|--------------|----------------------------------------------------------------------------------------------------|-----------------|
| +<br> <br>+ | Description                                    | Status       | Details                                                                                                    | +<br> <br>+     |
|             | VIM Insight UI URL<br>VIM UI Admin Email ID    | PASS<br>PASS | https:// <br_api:9000><br/>Check for info @: <abs insight_setup_data.yaml="" of="" path=""></abs></br_api:9000> | -<br> <br> <br> |
| <br> <br>+  | VIM UI Admin Password<br>VIM Insight Workspace | PASS<br>PASS | Check for info @ /opt/cisco/insight/secrets.yaml<br>//root/Insight_ <tag_id>/insight/</tag_id>                  | <br>  <br>+     |

Cisco VIM Insight backup Info!

Done with VIM Insight install!

VIM Insight install logs are at: /var/log/insight/bootstrap\_insight/

Logs of Insight Bootstrap is generated at : /var/log/insight/bootstrap insight/ on the management

node. Log file name for Insight Bootstrap is in the following format : bootstrap\_insight\_<date>\_<time>.log. Only ten bootstrap Insight log files are displayed at a time. Once the bootstrap process is completed a summary table preceding provides the information of the UI URL and the corresponding login credentials. After first login, for security reasons, we recommend you to change the Password. Insight autobackup takes place after an install and is located at default backup location /var/cisco/insight\_backup; details of which is provided in the backup summary table. To add a new UI Admin in a setup that just got created, login to VIM insight and add a new UI admin user from the Manage UI Admin Users menu. Without doing a fresh install (that is un-bootstrap,

followed by bootstrap) of the insight application, the UI admin that was bootstrapped with cannot be changed.

Refer Cisco VIM Insight Post Bootstrap Validation Checks , on page 128 to verify the bootstrap status of Cisco VIM Insight.

## Installing Cisco VIM Unified Management with SDS

To reduce the logistics of the artifact distribution during an air-gapped installation, use SDS. To download the artifacts to the SDS server, follow the instructions available at Installing SDS in Air-Gapped Mode. Then, you can use the connected way of installing Unified Management (UM) on the UM node.

To install UM on the UM node through SDS, you need RESGITRY\_NAME as an additional field in the setup data for the UM node.

REGISTRY NAME: '<registry name>' #Mandatory Parameter when SDS is enabled.

For example, registry FQDN name [your.domain.com]. When SDS is not enabled, this parameter must not be used.

Once REGISTRY\_NAME is defined in the setup data, the UM software fetches the artifacts from the SDS server as long as the INSTALL\_MODE is defined to be connected or not defined in the insight\_setup\_data.yaml file. (By default, it is assumed to be connected).

To install Cisco VIM in connected mode, see the Cisco VIM UM with Internet Access, on page 2.

### Installing Cisco VIM Unified Management Without SMTP

By default, a SMTP infrastructure is required for Cisco VIM Unified Management service.

For releases starting from Cisco VIM 2.4.2, the Unified Management service is supported in the absence of SMTP.

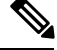

**Note** The migration of the Unified Management service to SMTP enabled mode from the mode which does not require SMTP, is not supported.

To install Unified Management without SMTP, follow the below steps:

**Step 1** Modify the insight\_setup\_data.yaml file and add following key:

SMTP MODE: False

**Step 2** Remove the following keys from the insight\_setup\_data.yaml:

```
INSIGHT_SMTP_SERVER
INSIGHT_EMAIL_ALIAS
INSIGHT_SMTP_PORT and
INSIGHT_EMAIL_ALIAS_PASSWORD
```

**Step 3** Save the yaml file and begin the installation from the insight dir:

#./bootstrap insight.py -a install -f <path to insight setup data.yaml>

With SMTP disabled, bootstrap insight sets both the Super Admin and Pod Admin as the default user.

The user can login and register the Pod, but cannot perform the following:

- Add new user at POD Level.
- Add new Pod Admin.
- Add new Super Admin.

To add new user or update password for the existing user for Insight without SMTP, use the below script.

Optional arguments:

```
-h, --help
show the help message and exit
--username USERNAME, -u USERNAME
name of the user.
--emailid EMAILID, -e EMAILID
Email ID of the user.
--usertype USERTYPE, -t USERTYPE
User Type:
super_admin - User is Super User for Insight
pod_admin - User allowed to register new PODS
pod_user - User can only get associated with PODS
--updatepass UPDATEPASS, -p UPDATEPASS
Email ID of user whose password needs to be updated.
```

To add a user, enter the below command:

#./user populate.py -u abc -e abc@abc.com -t pod user

Note

• -t can take one of the following values such as super\_admin, pod\_admin, and pod\_user as an argument.

• If the user already exists, an error stating "User already exists" is displayed. If the user is new, the script prompts to enter a new password and confirmation password.

To use forgot password functionality, use the below command:

#./user\_populate.py -p abc@abc.com

If the user is added or password has been changed using "-p" option, then on first login through Unified Management, the user is redirected to the **Change Password** page.

## **Cisco VIM Insight Post Bootstrap Validation Checks**

 After the VIM Insight bootstrap, you can view the status of Insight installation through install-status action using bootstrap.

2. You can also verify if the Insight and Mysql containers are up or not by running the following command:

```
$ docker ps -a
CONTAINER ID IMAGE
COMMAND CREATED STATUS NAMES
cbe582706e50 cvim-registry.com/mercury-rhel7-osp10/insight:7434
"/start.sh" 10 hours ago Up 10 hours insight_7321
68e3c3a19339 cvim-registry.com/mercury-rhel7-osp10/mariadb-app:7434
"/usr/bin/my_init /ma" 10 hours ago Up 10 hours mariadb <tag-id>
```

3. Check the status of Insight by running the following command :

```
$ systemctl status docker-insight
docker-insight.service - Insight Docker Service
Loaded: loaded (/usr/lib/systemd/system/docker-insight.service; enabled; vendor preset:
disabled)
Active: active (running) since Fri 2017-04-07 13:09:25 PDT; 36s ago Main PID: 30768
(docker-current)
Memory: 15.2M
CGroup: /system.slice/docker-insight.service
-30768 /usr/bin/docker-current start -a insight <tag-id>
Apr 07 13:09:26 ill-tb2-ins-3 docker[30768]: Tables in rbac
Apr 07 13:09:26 ill-tb2-ins-3 docker[30768]: buildnode master
Apr 07 13:09:26 ill-tb2-ins-3 docker[30768]: permission_master
Apr 07 13:09:26 i11-tb2-ins-3 docker[30768]: role master
Apr 07 13:09:26 i11-tb2-ins-3 docker[30768]: role permission
Apr 07 13:09:26 i11-tb2-ins-3 docker[30768]: user master
Apr 07 13:09:26 ill-tb2-ins-3 docker[30768]: user role
Apr 07 13:09:26 i11-tb2-ins-3 docker[30768]: user session
Apr 07 13:09:26 ill-tb2-ins-3 docker[30768]: Starting the apache httpd
Apr 07 13:09:26 ill-tb2-ins-3 docker[30768]: AH00558: httpd: Could not reliably determine
the server's fully qualified domain name, using 2.2.2.6.
Set the 'ServerName' directive gl... this message
Hint: Some lines were ellipsized, use -1 to show in full.
```

```
4. Check if the Insight is up by running the following command:
```

```
$curl https://br api:9000 -k (or --insecure)
Your response of curl should show the DOCTYPE HTML:
<!DOCTYPE html>
<!--[if lt IE 7]>
                                                     <html lang="en" ng-app="myApp" class="no-js lt-ie9 lt-ie8 lt-ie7">
  <![endif]-->
<!--[if IE 7]>
                                                          <html lang="en" ng-app="myApp" class="no-js lt-ie9 lt-ie8">
<![endif]-->
<!--[if IE 8]>
                                                       <html lang="en" ng-app="myApp" class="no-js lt-ie9"> <![endif]-->
<!--[if gt IE 8]><!--> <html lang="en" ng-app="mercuryInstaller" class="no-js">
<!--<![endif]-->
          <head>
                    <meta charset="utf-8">
                    <meta http-equiv="X-UA-Compatible" content="IE=edge">
                    <title>Cisco VIM Installer</title>
                    <meta name="description" content="">
                    <meta name="viewport" content="width=device-width, initial-scale=1,</pre>
maximum-scale=1, user-scalable=0"/>
                    <link rel="stylesheet"
href="../static/lib/html5-boilerplate/dist/css/normalize.css">
                  <link rel="stylesheet" href="../static/lib/html5-boilerplate/dist/css/main.css">
                    <link rel="stylesheet" href="../static/lib/bootstrap/bootstrap.min.css">
                    <link rel="stylesheet" href="../static/lib/font-awesome/font-awesome.min.css">
                    <!--<link
href="http://maxcdn.bootstrapcdn.com/font-awesome/4.1.0/css/font-awesome.min.css"
rel="stylesheet">-->
                    <link rel="stylesheet" href="../static/lib/bootstrap/bootstrap-theme.min.css">
                    <link rel="stylesheet" href="../static/lib/uigrid/ui-grid.min.css">
                    <link rel="stylesheet" href="../static/lib/chart/angular-chart.min.css">
                    <script
src="../static/lib/html5-boilerplate/dist/js/vendor/modernizr-2.8.3.min.js"></script>
                    <link rel="stylesheet" href="../static/css/app.css">
                    <!--new dashboard css starts-->
                    <link rel="stylesheet" href="../static/css/dashboard.css">
                    <!--new dashboard css end-->
          </head>
          <body class="skin-blue sidebar-collapse" ng-controller="DashboardCtrl"</pre>
id="ToggleNavbar">
          <div class="wrapper" id="wrapper">
                    <div class="content-wrapper" id="contentclass">
                              <mi-header></mi-header>
                              <mi-left-side-navbar></mi-left-side-navbar>
                              <message-box> </message-box>
                            <div class=" viewheight" ng-view autoscroll="true"></div>
                    </div>
                    <mi-footer></mi-footer>
          </div>
                    <!--new dashboard js starts-->
                    <script src="../static/lib/bootstrap/jquery.min.js"></script></script></script></script></script>
                    <script src="../static/lib/jquery/jquery-ui.js"></script>
                    <script src="../static/lib/bootstrap/progressbar.js"></script></script></script></script></script>
                    <!--new dashboard js ends-->
                    <script src="../static/lib/chart/Chart.min.js"></script>
                    <script src="../static/lib/bootstrap/bootstrap.min.js"></script></script></scri
                    <script src="../static/lib/angular/angular.js"></script>
                    <script src="../static/lib/chart/angular-chart.min.js"></script></script></scri
                    <script src="../static/lib/uigrid/angular-touch.js"></script></script></script></script>
                    <script src="../static/lib/uigrid/angular-animate.js"></script>
```

<script src="../static/lib/uigrid/csv.js"></script> <script src="../static/lib/uigrid/pdfmake.js"></script> <script src="../static/lib/uigrid/vfs fonts.js"></script> <script src="../static/lib/uigrid/ui-grid.js"></script> <script src="../static/lib/angular/smart-table.min.js"></script></script></scri <script src="../static/lib/angular-route/angular-route.js"></script></script></ <script src="../static/lib/angular-cookies/angular-cookies.js"></script></script></scrip <script src="../static/lib/angular/angular-translate.js"></script></script></sc <script src="../static/lib/angular/angular-translate-loader-static-files.min.js"></script> <script src="../static/lib/angular/angular-translate-storage-cookie.min.js"></script></script></ <script src="../static/lib/angular/angular-translate-storage-local.min.js"></script></script></s <script src="../static/lib/yamltojson/yaml.js"></script> <script src="../static/lib/yaml/js-yaml.min.js"></script> <script src="../static/lib/d3/d3min.js"></script> <script src="../static/utility/utility.js"></script> <script src="../static/widgets/widgets.js"></script> <script src="../static/app.js"></script> <script src="../static/layout/layout.js"></script> <script src="../static/login/login.js"></script> <script src="../static/globals/globals.js"></script> <script src="../static/dashboard/dashboard.js"></script> <script src="../static/cloudpulse/cloudpulse.js"></script> <script src="../static/blueprintsetup/physicalsetupwizard/ucsmcommon.js"></script> <script src="../static/blueprintsetup/physicalsetupwizard/cimccommon.js"></script> <script src="../static/vmtp/runvmtp.js"></script> <script src="../static/blueprintsetup/physicalsetupwizard/networking.js"></script></script></scri <script src="../static/blueprintsetup/physicalsetupwizard/serverandroles.js"></script></script>< <script src="../static/blueprintsetup/openstacksetupwizard/cephsetup.js"></script> <script src="../static/blueprintsetup/openstacksetupwizard/cindersetup.js"></script></script></s <script src="../static/blueprintsetup/openstacksetupwizard/glancesetup.js"></script></script></s <script src="../static/blueprintsetup/openstacksetupwizard/haproxy.js"></script> <script src="../static/blueprintsetup/openstacksetupwizard/keystonesetup.js"></script></script>< <script src="../static/blueprintsetup/openstacksetupwizard/swiftstack.js"></script></script></sc <script src="../static/blueprintsetup/openstacksetupwizard/neutronsetup.js"></script></script></ <script src="../static/blueprintsetup/openstacksetupwizard/vmtpsetup.js"></script> <script src="../static/blueprintsetup/physicalsetupwizard/physicalsetupwizard.js"></script></script></scr <script src="../static/blueprintsetup/servicesSetupWizard/systemlog.js"></script> <script src="../static/blueprintsetup/servicesSetupWizard/nfvbench.js"></script> <script src="../static/blueprintsetup/servicesSetupWizard/servicesSetupWizard.js"></script></script></scr <script src="../static/blueprintsetup/openstacksetupwizard/openstacksetupwizard.js"></script></script></s <script src="../static/blueprintsetup/blueprintsetup.js"></script></script></script> <script src="../static/blueprintmanagement/blueprintmanagement.js"></script>

```
<script src="../static/topology/topology.js"></script>
                                                                                                               <script src="../static/monitoring/monitoring.js"></script>
                                                                                                               <script src="../static/horizon/horizon.js"></script>
                                                                                                             <script src="../static/podmanagement/podmanagement.js"></script></script></scri
                                                                                                             <script
src="../static/blueprintsetup/openstacksetupwizard/tlssupport.js"></script></script></sc
                                                                                                  <script src="../static/blueprintsetup/openstacksetupwizard/elksetup.js"></script>
                                                                                                             <script src="../static/systemupdate/systemupdate.js"></script></script
                                                                                                           <script
src="../static/blueprintsetup/physicalsetupwizard/registrysetup.js"></script></script></
                                                                                                               <script src="../static/registertestbed/registertestbed.js"></script>
                                                                                                               <script src="../static/registersaas/registersaas.js"></script></script
                                                                                                               <script src="../static/useradministration/manageusers.js"></script></script></script></script>
                                                                                                               <script src="../static/useradministration/rolemanagement.js"></script></script>
                                                                                                             <script src="../static/saasadmindashboard/saasadmindashboard.js"></script></script></scr
                                                                                                               <script src="../static/saasadmindashboard/buildnodes.js"></script>
                                                                                                               <script src="../static/saasadmindashboard/buildnodeusers.js"></script></script>
                                                                                                             <script src="../static/saasadmindashboard/managesaasuser.js"></script></script></script></script></script>
                                                                                                             <script src="../static/saasadminusermanagement/saasadminusermgmt.js"></script></script><
                                                                                                <script src="../static/blueprintsetup/physicalsetupwizard/nfvisetup.js"></script>
                                                                                                <script src="../static/blueprintsetup/physicalsetupwizard/torswitch.js"></script>
                                                                                                <script src="../static/blueprintsetup/openstacksetupwizard/vtssetup.js"></script>
                                                                                                             <script src="../static/rbacutilities/rbacutility.js"></script>
                                                                                                               <script src="../static/forgotpassword/forgotpassword.js"></script>
                                                                                   <script src="../static/changepassword/changepassword.js"></script></script></sc
                                                                                                           <script src="../static/passwordreconfigure/passwordreconfigure.js"></script>
                                                                                                             <script
src="../static/openstackconfigreconfigure/openstackconfigreconfigure.js"></script></script></scri
                                                                                                               <script
  src="../static/reconfigureoptionalservices/reconfigureoptionalservices.js"></script></script></sc
</bodv>
```

5. VIM Insight Autobackup: Insight will invoke Insight Autobackup as a daemon process. Autobackup is taken as an incremental backups of database and /opt/cisco/insight/mgmt\_certs dir if there is any change.

You can check the status of Insight Autobackup service:

```
systemctl status insight-autobackup
insight-autobackup.service - Insight Autobackup Service
Loaded: loaded (/usr/lib/systemd/system/insight-autobackup.service; enabled; vendor
preset: disabled)
Active: active (running) since Mon 2017-09-04 05:53:22 PDT; 19h ago
Process: 21246 ExecStop=/bin/kill ${MAINPID} (code=exited, status=0/SUCCESS)
Main PID: 21287 (python)
Memory: 9.2M
CGroup: /system.slice/insight-autobackup.service
______21287 /usr/bin/python
/var/cisco/insight_backup/insight_backup_2.1.10_2017-08-31_03:02:06/root
/rohan/installer-10416/insight/playbooks/../insight_autobackup.py
Sep 04 05:53:22 F23-insight-4 systemd[1]: Started Insight Autobackup Service.
Sep 04 05:53:22 F23-insight-4 systemd[1]: Starting Insight Autobackup Service...
```

## VIM UM Admin Login for Standalone Setup

For security reasons, the Insight Admin logs in to the UI with which UM is bootstrapped and Add users. Insight Admin needs to add new users as Pod Admin.

#### **Registration of UM Admin to UM**

- **Step 1** Enter the following address on the browser: https://<br/>br api>:9000.
- **Step 2** Enter the Email ID and the Password. Email ID should be the one specified as 'UI\_ADMIN\_EMAIL\_ID in insight\_setup\_data.yaml during bootstrap. Password for UI Admins that are generated at: /opt/cisco/insight/secrets.yaml and key are 'UI\_ADMIN\_PASSWORD.
- Step 3 Click Login as UI Admin User. You will be redirected to Insight UI Admin Dashboard.

# VIM UM Pod Admin Login for Standalone Setup

| Step 1 | Log in as | Insight UM |
|--------|-----------|------------|
|        | 0         | 0          |

- Step 2 Navigate to Manage Pod Admin and click Add Pod Admin.
- **Step 3** Enter a new Email ID in Add Pod Admin pop-up.
- **Step 4** Enter the username of the Pod Admin.
- **Step 5** Click **Save**. User Registration mail is sent to a newly added Pod Admin with a token.
- **Step 6** Click the URL with token and if token is valid then Pod Admin is redirected to Insight-Update Password page.
- **Step 7** Enter new password and then confirm the same password.
- Step 8 Click Submit.